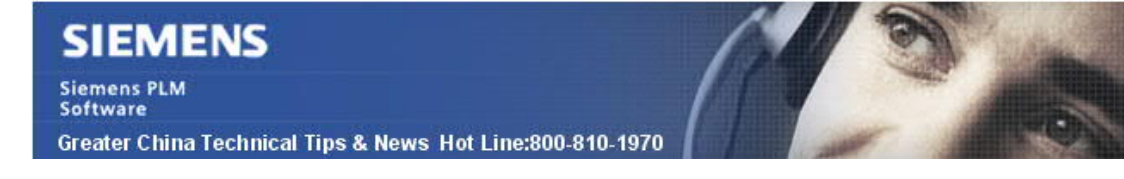

2018-9-28

## Siemens PLM Software 技術技巧及新聞

歡迎流覽 《Siemens PLM Software 技術技巧及新聞》,希望它能成為 Siemens PLM Software 技術支援團隊將 Siemens PLM Software 最新產品更新、技術技巧及新聞傳遞給用戶的一種途徑

### Date: 2018/09/28 Teamcenter Tips

#### 1. 如何能夠查看業務物件所在的擴展檔。

問題:

用戶維護一個 BMIDE 項目,該項目有多個客制化的零組件和多個擴展檔。 選擇某個客制 化的零元件後,使用者如何在不打開每個擴展檔的情況下,如何確定當前業務物件存放在 哪個擴展檔中?

解決辦法:

1) 選擇業務物件 → 滑鼠右鍵→ 組織→ 移動...

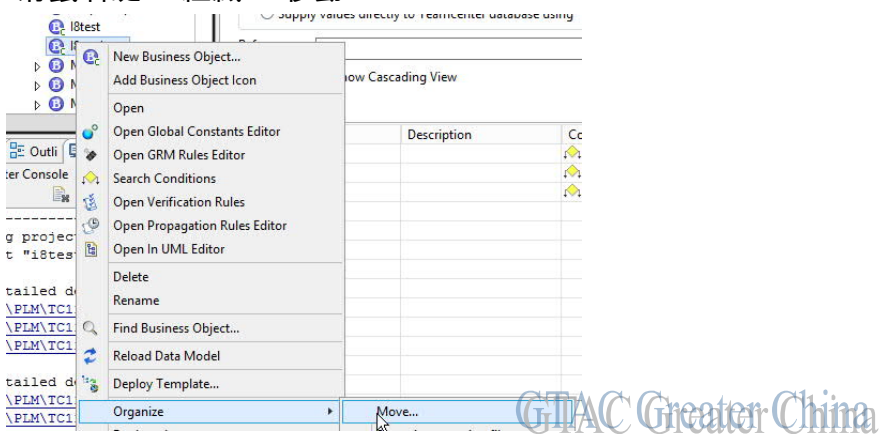

2) 選擇"產生依賴資訊"

| 💽 l8testitem | BillCodes    | Activity Category | C I8testLOV | 🛀 Move Business Object:l8testItem 🗙 |
|--------------|--------------|-------------------|-------------|-------------------------------------|
| Move Bus     | iness Object | :18testItem       |             |                                     |

| Configure Move                                                     |                                                                                                    |                            |                |
|--------------------------------------------------------------------|----------------------------------------------------------------------------------------------------|----------------------------|----------------|
| Configure Move                                                     |                                                                                                    |                            |                |
| Element To Be Moved:                                               | Et lötestitem                                                                                                    |                            |                |
| Source Template Project:                                           | iðtest                                                                                                    |                            | ~              |
| Target Template Project:                                           | iðtest                                                                                                    |                            | ×              |
| Extension file:                                                    | default.xml                                                                                                    |                            | ~              |
| Handle Libraries and Libra                                         | y Dependencies                                                                                                    |                            |                |
| Choose an option for ha<br>Move the Library(w<br>Move the contents | ndling libraries and their dependencies<br>ith associated dependencies), and all its contents to target template<br>of the library to target template. The library(and associated dependencies) will rer | nain in the source templat | e.             |
| Choose a library from the                                          | arget template that will act as a container for the contents of your current library.                                                                                                    | Brow                       | se Ne <u>w</u> |
| To understand why librar                                           | es need to be handled uniquely, click here                                                                                                    |                            |                |
| Generate Dependency Inf                                            | ormation                                                                                                    |                            |                |

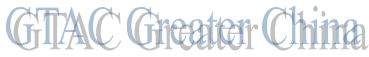

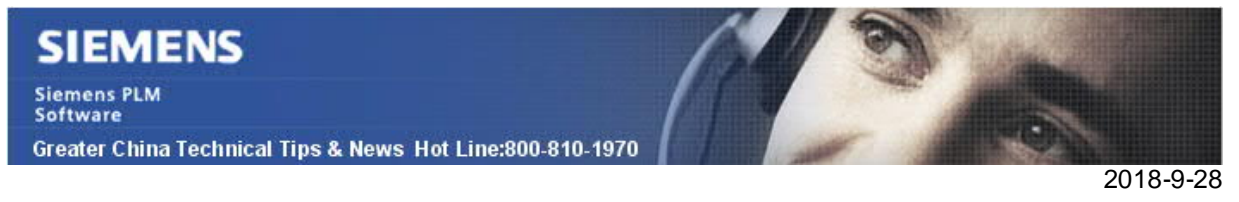

3) 在產生的"分析依賴"選項中,點擊右側的最後一個按鈕"為清單元素產生 HTML

#### 報告",然後點擊確定。

| Configure Move Study Dependencies of I8testIt | em 🕅         |                   |                       |          |           |                                                                                                 |
|-----------------------------------------------|--------------|-------------------|-----------------------|----------|-----------|-------------------------------------------------------------------------------------------------|
| Element To Be Moved: 💽 <u>l8testitem</u>      | Move Total D | ependencies = 100 |                       |          |           |                                                                                                 |
| Enter search text here                        |              |                   |                       |          | T 🗉 🖻 🗱 🚮 |                                                                                                 |
| Name                                          | Move?        | Element type      | Target Extension File | Template |           | Generate HTML report for the list of elements.                                                  |
| Business Object (2)                           |              |                   |                       |          |           |                                                                                                 |
| ▶ E LOV (1)                                   |              |                   |                       |          |           |                                                                                                 |
| Functionality (1)                             |              |                   |                       |          |           |                                                                                                 |
| LOV Attach (1)                                |              |                   |                       |          |           | Name-18tic                                                                                      |
|                                               |              |                   |                       |          | (1)       | $M( \cdot (\tau ) \partial \partial f \partial f \partial f \partial f \partial f \partial h )$ |
|                                               |              |                   |                       |          |           |                                                                                                 |

4)

HTML 報告中"源擴展檔"列可以找到對應的資訊(同時會顯示目標擴展檔等其他

資訊)

|                                                             | space/11000.2.0/i8test/output/mo                                                                                                    | ve_elements/elements_list_2018_09_26_16-                                                                                                    | 58-25/Move_Elementhtml |        |                                                                                                    |                                                                                                    | v                     | 6 |
|-------------------------------------------------------------|----------------------------------------------------------------------------------------------------|----------------------------------------------------------------------------------------------------|------------------------|--------|----------------------------------------------------------------------------------------------------|----------------------------------------------------------------------------------------------------|-----------------------|---|
|                                                             | C:/app/PLN                                                                                                    | Move Elements Report<br>2018/09/26 165825<br>Location<br>Cr/app/PLM/TC11/tr_coot/binide/workspace/1100022/07/8854000/putworks-elements-like_2018_09_26 16-58-25                                                                                                    |                        |        |                                                                                                    |                                                                                                    |                       |   |
|                                                             | This report is<br>within different<br>The report of<br>The Mover?<br>The Target &<br>for more.<br>Show Move<br>Show Move<br>Show Move<br>Show Care set<br>Show York<br>Show Care set<br>Show York<br>Show Care set<br>Show Show Care<br>Show Show Care<br>Show Show Care<br>Show Show Care<br>Show Care | This report is generated when a "Generate Report" (con was clicked for a dependency table for moving Business Object "<br>within different seturition files of a template project lither."<br>The "Novi" column of decked if an denerative was setted for moves. It is unchecked if an element was not selected for<br>The "Toget Extension File" column abovs the extension file where the element will be moved. It is empty if an element is<br>for move.<br>You have selected following options<br>5 how Move is Optional is tue<br>5 how Move is Optional is tue<br>5 how Coll Segmentations a false<br>You can elected following options<br>5 how All Boos selected business Option:<br>5 how All Boos selected business Option:<br>5 how All Boos selected business Option:<br>5 how All Boos selected business Option:<br>5 how All Boos shows those dependencies or Business Option:<br>5 how Keel Column of the option dependencies or Business Option:<br>5 how Keel Column of the option dependencies or Business Option:<br>5 how Keel Column of the option dependencies or Business Option:<br>5 how Keel Column of the option dependencies or Business Option:<br>5 how Keel Column of the option dependencies or Business Option:<br>5 how Keel Column of the option dependencies or Business Option:<br>5 how Keel Column of the option dependencies or Business Option:<br>5 how Keel Column of the option dependencies or Business Option:<br>5 how Keel Column of the option dependencies of the option option:<br>5 how Keel Column of the option dependencies of the option option:<br>5 how Keel Column of the option dependencies of the option option:<br>5 how Keel Column of the option dependencies of the option option:<br>5 how Keel Column of the option dependencies of the option option:<br>5 how Keel Column of the option dependencies of the option option option the option dependencies of the option option has the option option dependencies of the option option has the option option dependencies of the option option has the option option the option the option dependencies of the option option has the option option dependencies |                        |        | ect "liftestitem"<br>or move.<br>It is not selected                                                             |                                                                                                    |                       |   |
|                                                             | Source Templ                                                                                                    | ate:                                                                                                    |                        | i8test |                                                                                                    |                                                                                                    |                       |   |
|                                                             | Target Templa                                                                                                    | Target Template: iBtest   Selected Element: IBtestItem   Total Elements Selected: 100                                                                                                    |                        |        |                                                                                                    |                                                                                                    |                       |   |
|                                                             | Total Element                                                                                                    |                                                                                                    |                        |        |                                                                                                    |                                                                                                    |                       |   |
| Show All Show Selected She<br>+ Expand All [- Collapse All] | ow Unselected                                                                                                    |                                                                                                    |                        |        |                                                                                                    |                                                                                                    |                       |   |
| Name                                                        |                                                                                                    | Move?                                                                                                    | Element Type           |        | Template                                                                                                    | Source Extension File                                                                                           | Target Extension File |   |
| Business Object (2) Business Object (3)                     |                                                                                                    | ×                                                                                                    | Business Object        |        | i8test                                                                                                    | default.xml                                                                                                    | default.xml           |   |
| 18testMasterS -> Functionality:18test                       | M                                                                                                    | Business Object                                                                                                    |                        | i8test | defaultioni                                                                                                    | default.xml                                                                                                    | 211                   |   |
| I8testRevMasterS -> Functionality:I8test                    |                                                                                                    |                                                                                                    | Business Object        |        | i8test                                                                                                    | defaultxm                                                                                                    |                       |   |
|                                                             |                                                                                                    |                                                                                                    |                        |        | the second second second second second second second second second second second second second second second se | The second second second second second second second second second second second second second second second se |                       |   |

# 2. 4 層用戶端下無法查看樣式表, 而兩層客戶端正常

問題:

客戶已經嘗試了如下步驟:

刪除用戶端緩存。

停止 Pool manager,刪除了共用快取檔案夾,並重新啟動 pool manager

比如:%temp%\V11000\*

## 解決辦法:

除了上述步驟,請在 TC 提示命令視窗中運行如下命令:

generate\_client\_meta\_cache -u=infodba -p=infodba -g=dba -t delete all generate\_client\_meta\_cache -u=infodba -p=infodba -g=dba -t generate all generate\_metadata\_cache -u=infodba -p=infodba -g=dba -force

## SIEMENS Siemens PLM Software Greater China Technical Tips & News Hot Line:800-810-1970

2018-9-28

# 3. 如何禁止使用者簽出零元件但允許創建新的零元件版本

### 問題:

如何禁止使用者簽出零元件物件,但同時允許對其創建新的零元件版本?

方法:

設置該零元件業務物件常數 Fnd0lsCheckoutable = false。

Greater China ME&S Service Team PRC Helpdesk (Mandarin): 800-810-1970/021-22086635 Taiwan Helpdesk (Mandarin): 00801-86-1970 HK Helpdesk (Cantonese): 852-2230-3322 Global Technical Access Center: <u>http://www.siemens.com/gtac</u> Siemens PLM Software Web Site: <u>http://www.plm.automation.siemens.com/sh\_cn/</u> Siemens PLM Software (China) Web Site: <u>http://www.plm.automation.siemens.com/zh\_cn/</u> ute-mail newsletter 僅提供給享有產品支援與維護的Siemens PLM 軟體使用者。當您發現問題或 希望棄訂,請發送郵件至 <u>helpdesk\_cn.plm@siemens.com</u>聯繫,如棄訂,請在標題列中注明"棄 訂"